# INFORME ÍNDICE DE TITULARIDAD DOMINIAL: 3 WEB + PAGO ONLINE

Manual de Uso

# RPI

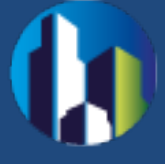

#### **1. GENERALIDADES**

La Solicitud de Informes por la Web, permite completar y solicitar el **Informe 3, Índice de Titularidad Dominial** de personas físicas y jurídicas desde la página del Registro de la Propiedad Inmueble, abonando el costo en forma electrónica (a través de las redes bancarias).

### **2. REQUERIMIENTOS**

El sistema está desarrollado para funcionar sobre los siguientes navegadores:

- Mozilla Firefox 18 (o superior)
- Google Chrome 28 (o superior)

### **3. ACCESO AL SISTEMA**

En la página web del RPI <u>http://www.dnrpi.jus.gov.ar</u> haga clic en el botón **Trámites WEB** 

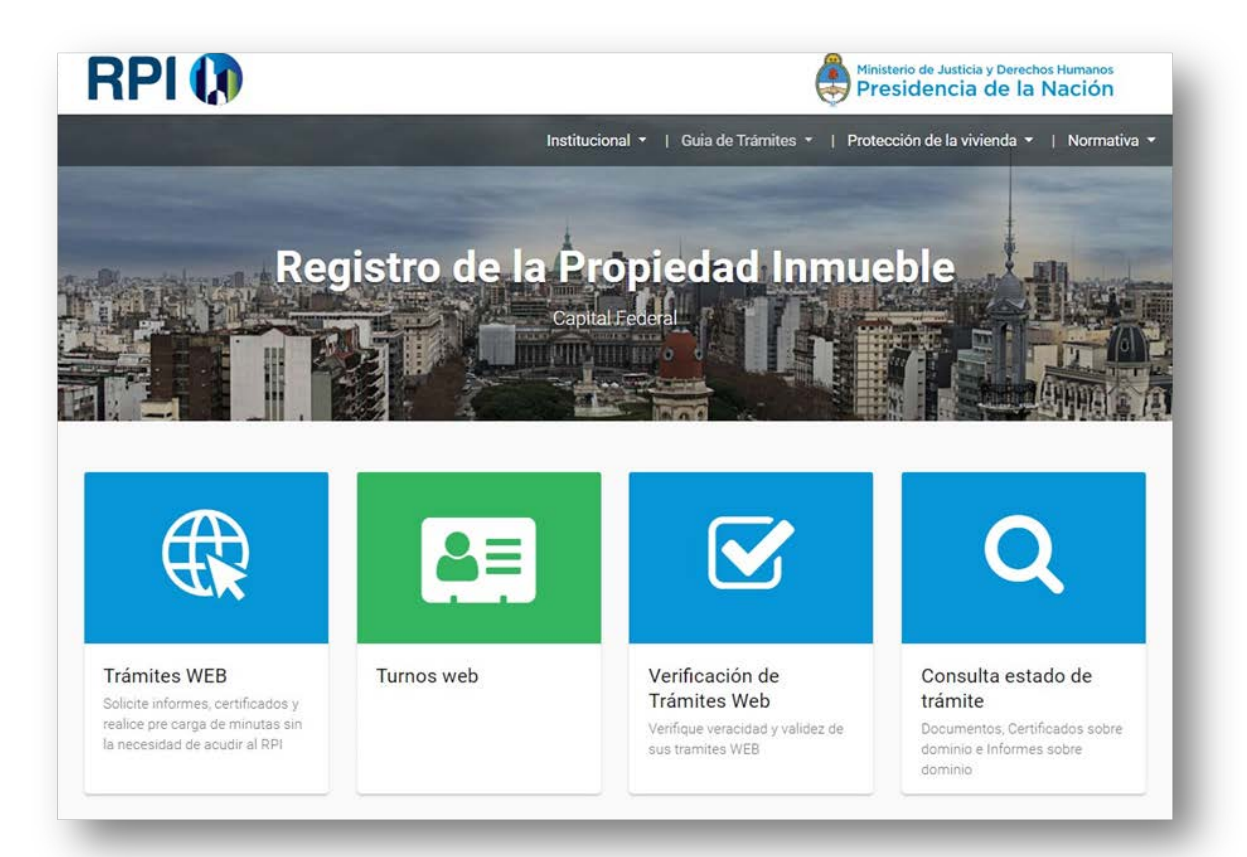

Luego haga clic en el botón Acceso para solicitar informes con pago electrónico

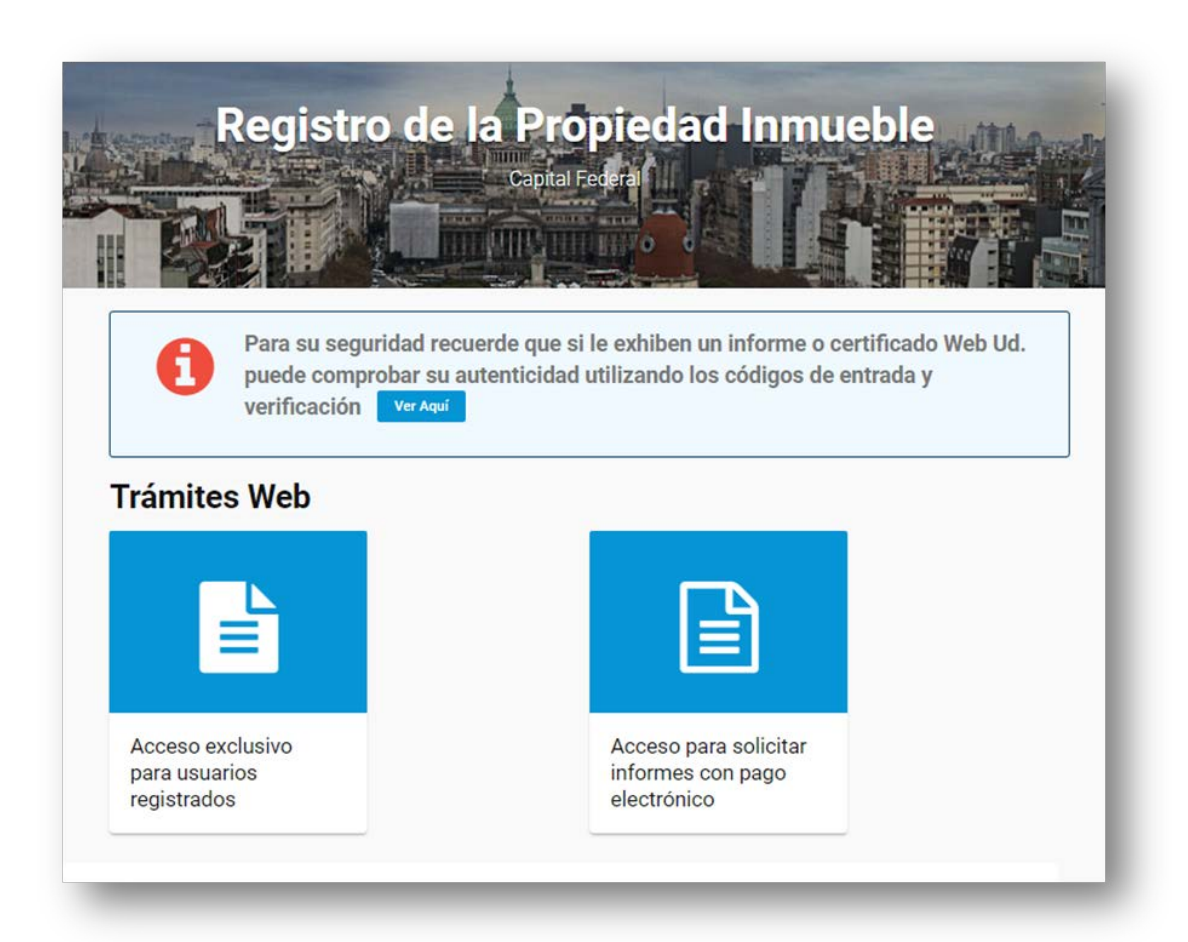

# Accederá a la siguiente pantalla, seleccione: Informe 3 Índice de Titularidad Dominial.

| orme                                                                              | es Web                                                                                                    |                           |
|-----------------------------------------------------------------------------------|----------------------------------------------------------------------------------------------------|---------------------------|
| 1 - Dom                                                                           | minio y Gravámenes                                                                                                    |                           |
| olicita la siti<br>Ilaridad de<br>vidumbres,                                      | ituación jurídico-registral de un inmueble determinado hasta el día anterior a la fecha de presentación del informe. Proporc<br>le dominio inscripta y, en su caso, la existencia de hipotecas, usufructos, embargos, afectaciones al régimen de protección di<br>is, etc.                                                         | iona la<br>e la vivienda, |
| REQUISITO<br>Conocer la                                                           | 'OS<br>la matrícula del inmueble o su inscripción dominial (Zona, Tomo y Folio, Finca, Unidad Funcional, etc.)                                                                                                    |                           |
| Arancel                                                                           |                                                                                                    | gresar                    |
| 2 - Inhik                                                                         | ibiciones                                                                                                    |                           |
| REQUISITO<br>Personas hi<br>Personas ju                                           | Initiolocidaes registradas a nombre de dira persona numaria o persona juncica, segun el indice de initioliciones. OS<br>humanas: nombre y apellido completo, DNI y apellido materno si se conociere. jurídicas: denominación social completa, domicilio legal, CUIT y su inscripción legal cuando es necesaria para su existencia. |                           |
| Arancel                                                                           |                                                                                                    | gresar                    |
|                                                                                   | lice Titularidad Dominial                                                                                                    |                           |
| 3 - Índic                                                                         |                                                                                                    |                           |
| 3 - Índic                                                                         | inmuebles registrados a nombre de una persona humana ó persona jurídica, según el Índice de Titulares de Dominio.                                                                                                    |                           |
| 3 - Índic<br>olicita los in<br>REQUISITO<br>Personas hu<br>Personas ju            | inmuebles registrados a nombre de una persona humana ó persona jurídica, según el Índice de Titulares de Dominio.<br>'OS<br>humanas: nombre y apellido completo y DNI.<br>jurídicas: denominación social completa. En ambos casos puede consignar la CUIT.                                                                         |                           |
| 3 - Índic<br>blicita los in<br>REQUISITO<br>Personas hi<br>Personas ju<br>Arancel | inmuebles registrados a nombre de una persona humana ó persona jurídica, según el Índice de Titulares de Dominio.<br>OS<br>humanas: nombre y apellido completo y DNI.<br>jurídicas: denominación social completa. En ambos casos puede consignar la CUIT.<br>Instructivo                                                           |                           |

# 4. INICIO DE SESIÓN

Al ingresar a la solicitud de un informe se debe identificar el usuario con **CUIT/CUIL/CDI** y un **email válido**.

| Complete el formulario con Em<br>que lo guiará. | ail y CUIT/CUIL/CDI de quien solicita el pedido de informes. En caso de no estar verificado su email, recibirá un o | correo |
|-------------------------------------------------|----------------------------------------------------------------------------------------------------|--------|
| Datos del Presentante                           |                                                                                                    |        |
| ngrese CUIT/CUIL/CDI sin<br>uiones              | 20221769741                                                                                                    |        |
| ngrese un email válido                          | rpicapitalfederal@gmail.com                                                                                         |        |
|                                                 | Y 4 T Z Z X Código Imagen                                                                                           |        |
|                                                 | Confirmar Cancelar                                                                                                  |        |

Si es la primera vez, deberá confirmar el email ingresando el código que le fuera enviado a la casilla de correo indicada. Si ya se había registrado con anterioridad, visualizará directamente la página de acceso a los informes con pago VEP.

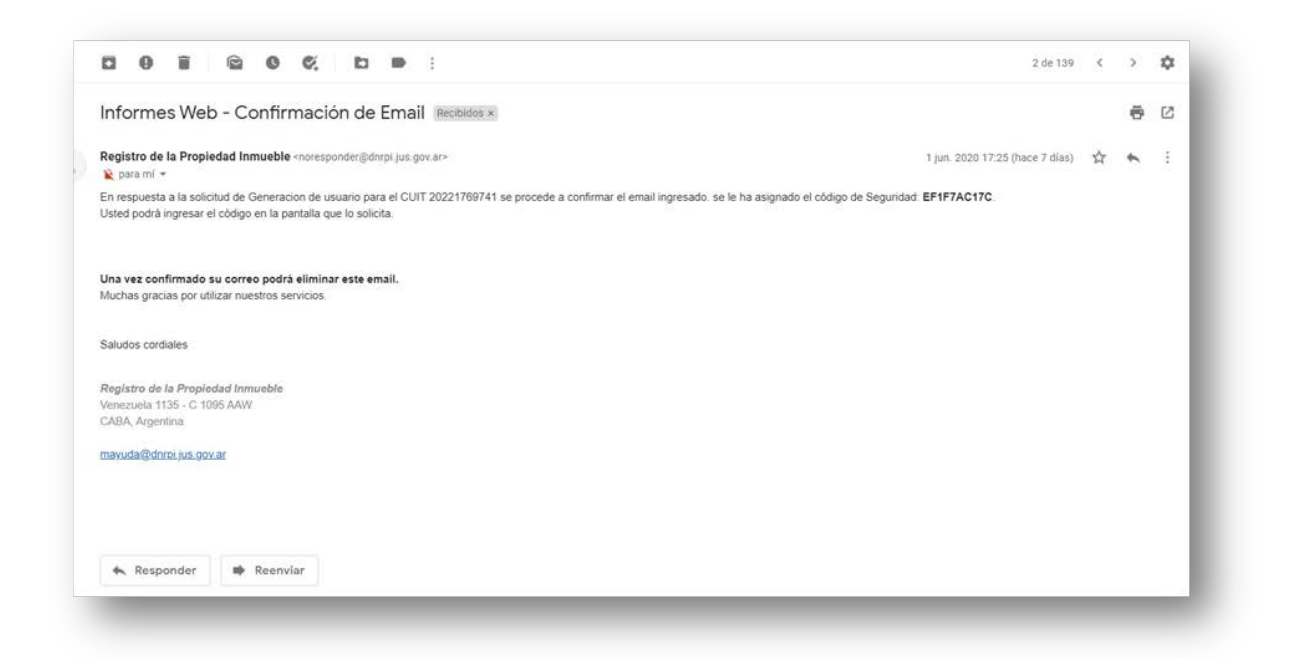

| Datos del Presentante               |                                                                                                    |  |
|-------------------------------------|----------------------------------------------------------------------------------------------------|--|
| ngrese CUIT/CUIL/CDI sin<br>quiones | 20221769741                                                                                                    |  |
| ngrese un email válido              | rpicapitalfederal@gmail.com                                                                                                    |  |
|                                     |                                                                                                    |  |
| lnı<br>rp                           | rese el código de confirmación enviado al email:<br>apitalfederal@gmail.com.                                                                             |  |
| In<br>rp<br>I<br>[V                 | rese el código de confirmación enviado al email:<br>apitalfederal@gmail.com,<br>F1F7AC17C<br>Iver a Enviar Email]                                        |  |
| in<br>rp<br>[V                      | rese el código de confirmación enviado al email:<br>apitalfederal@gmail.com.<br>E1F7AC17C<br>[ver a Enviar Email]<br>B Q A 3 D A Código Imagen<br>BQ43DA |  |

Una vez confirmado el email, queda registrado CUIT y email para futuros trámites.

# **5. SOLICITUD DEL INFORME**

#### **Genere su VEP**

Para ello, complete los datos requeridos:

- **Trámite:** selección Común o Urgente.
- Ingrese el número de CUIT/CUIL: de la persona que generará el VEP.
- Ingrese un mail válido: indique un mail al cual tenga acceso, ya que será utilizado durante todo el proceso.
- Ingrese un texto de Referencia (Opcional): puede ingresar cualquier dato que haga referencia a su trámite.
- Seleccione la red bancaria: elija el medio de pago -BANELCO o LINKpor el cual hará el pago del VEP.

Una vez ingresados todos los datos, haga clic en el botón **Generar Volante** de Pago.

| Genere su VEP                             |                           |  |
|-------------------------------------------|---------------------------|--|
| Trámite                                   | Comun 🗸                   |  |
| Ingrese su número de CUIT/CUIL            | 20200001029               |  |
| Ingrese un email válido                   | jlogiuoc@dnrpi.jus.gov.ar |  |
| Ingrese un texto de Referencia (Opcional) | RPI                       |  |
| Seleccione la red bancaria                | BANELCO                   |  |

Si su VEP fue generado correctamente, aparecerá la siguiente pantalla, tome nota del número de VEP:

| Genere su VE                                    |                                                                                                    |
|-------------------------------------------------|----------------------------------------------------------------------------------------------------|
| , Genera 30 PE                                  |                                                                                                    |
| Se generó el Vep corr                           | ectamente.                                                                                                    |
| Previo a continuar con<br>mismo lo encuentra co | la solicitud, debe abonario a través del medio de pago seleccionado BANELCO o LINK. Para ello deberá ingresar a su Home Banking e identificar el VEP a pagar, el<br>n la denominación AFIP – VEP en red LINK o como AFIP – PAGO DE IMPUESTOS AFIP (VEP) en red BANELCO. |
| Lancasa ana a                                   |                                                                                                    |

Una vez generado el VEP, debe abonarlo a través del medio de pago seleccionado BANELCO o LINK. Para ello deberá ingresar a su Home Banking e identificar el VEP a pagar, el mismo lo encuentra con la denominación AFIP – VEP en red LINK o como AFIP – PAGO DE IMPUESTOS AFIP (VEP) en red BANELCO.

## Solicite el Informe una vez abonado el VEP

Una vez abonado el VEP diríjase a la sección **Mis Informes**. En el caso que cuente con esta pantalla abierta: Ingrese el **N° del VEP** abonado, copie el **código de la Imagen** y haga clic en **Solicitar** 

| Genere su VEP 📀                              |                                                   |  |
|----------------------------------------------|---------------------------------------------------|--|
| Solicite el informe una vez abonado el VEP ( | •                                                 |  |
| Ingrese su VEP abonado                       | 54661174<br>Información importante acerca del VEP |  |
| * 1                                          | V N O M 7                                         |  |
|                                              | Solicitar Cancelar                                |  |

Aparecerá un formulario donde debe completar:

**Rubro 1 – Destino del informe:** indique el motivo de su interés en conocer el Índice de titulares de dominio. Ejemplos: Solicitud de préstamo bancario, proceso sucesorio, exención del impuesto de sellos CABA, inicio de juicio ejecutorio, etc.

Rubro 2 – Información que se Solicita: complete "Índice de titulares".

Rubro 3: no se completa

Rubro 4: no se completa

**Rubro 5 – Personas Humanas:** debe completarlo *solo si* la persona por la cual hará la solicitud de informe es una *Persona Humana*. En este caso deberá indicar:

Nombres

- Apellidos (sin utilizar iniciales, salvo que así constare en el documento)
- **Tipo y N° de documento.**

**Rubro 6 – Personas Jurídicas** debe completarlo *solo si* la persona por la cual hará la solicitud de informe es una *Persona Jurídica*. En este caso deberá indicar:

Denominación social ó nombre completo con el que conste en los respectivos registros. En forma opcional puede consignar la CUIT.

Por último complete el código de la imagen y haga clic en Solicitar.

|                                                                                                    |                 | cia de la Nació      |
|----------------------------------------------------------------------------------------------------|-----------------|----------------------|
| Traimite Comun Referencia de Busqueda                                                                                                    |                 | Inido Verificer Trán |
|                                                                                                    |                 |                      |
|                                                                                                    |                 |                      |
| Intervence in proprieted homomory of neuronal devices of intervence de una articles / Nombres / Tipo y N <sup>2</sup> Doc.  Personas Jurídicas / Nombre completo independientemente de la sigla utilizada  Solicitante CHRISTINE THECDOR CUT 2020001029                                                                                                    |                 |                      |
| DERRECHOS HUMANOS DE LA NACION<br>PROPIEDAD INMUEBLE                                                                                                    |                 |                      |
| PROFILED INFORME (Articulo 27 - Ley 17.801) (*)                                                                                                    |                 |                      |
| Ley 17050 -         SOLICITUD DE INFORME (Articulo 27 - Ley 17.801) (*)         1       2       3       4       5         Instrucciones sobre el uso al dorso del presente <<                                                                                                    |                 |                      |
| SOLICITUD DE INFORME (Articulo 27 - Ley 17.801) (*)           1       2       3       4       5         2       Información que se Solicita                                                                                                    |                 |                      |
| 1       2       3       4       5         >>> Instrucciones sobre el uso al dono del presente <<                                                                                                    |                 |                      |
| 2       Instructiones sobre et uso al dorso del presente <<                                                                                                    | 6               |                      |
| 1       Destino del informe         2       Información que se Solicita         3       Ubicación del inmueble         Tratientase de propedet homental, conseguer el nómeno de unidad funcional de asserto al Higgemento de Copropedad.         4       MATRÍCULA       Zona       Manzana         Nomenclatura Catastral       T <sup>4</sup> T <sup>4</sup> C       S       Unidad Funcional       P <sup>4</sup> M       P       Unidad Complementaria       F <sup>4</sup> 5       Personas Físicas       Apellido Materno       Image: Consectional functional         Apellidos       Apellidos Materno       Image: Consectional functional functional f                                                                                                    |                 |                      |
| 2       Información que se Solicita         3       Ubicación del inmueble         Información que se Solicita         4       MATRÍCULA         Nomenclatura Catastral       T*         C       S       Unidad Funcional         M       P       Unidad Complementaria         5       Personas Físicas         Apellidos       Apellido Materno         Nombres       Tipo y N* Doc.         6       Personas Jurídicas / Nombre completo independientemente de la sigla utilizada         0       Observaciones         7       Observaciones         5       Observaciones         7       Observaciones         5       Cotaster CHRISTINE THEODOR         CUIT 20200001029       Inscience Ordenticia                                                                                                    |                 |                      |
| 3       Ubicación del inmueble         Instantore de popedad homen de unitad fundered de excerto al Regemento de Opropedad         4       MATRICULA       Zona       Manzana         Nomenclatura Catastral       T <sup>a</sup> T <sup>a</sup> C       S       Unidad Funcional       F <sup>a</sup> M       P       Unidad Complementaria       F <sup>a</sup> 5       Personas Frisicas       Apellido Materno       Nombres         Nombres       Tipo y N° Doc.       [Seleccionar]         Apellidos       Apellido Materno       Nombres         Nombres       Tipo y N° Doc.       [Seleccionar]         Apellidos       Apellido Materno       Nombres         Nombres       Tipo y N° Doc.       [Seleccionar]         Observaciones       Tipo y N° Doc.       [Seleccionar]         Observaciones       Observaciones       [Solicitante CHRISTINE THEODOR         CUIT 20200001029       Instance Red monitor accesto       [Solicitante CHRISTINE THEODOR                                                                                                    |                 |                      |
| Telefortise de propeided honcered de underd functional de essentio al Hogemento de Capropardad.         4       MATRÍCULA       Zona       Mazana         Nomenclatura Catastral       T <sup>4</sup> T <sup>4</sup> T <sup>4</sup> C       S       Unidad Funcional       p <sup>4</sup> M       P       Unidad Complementaria       P         5       Personas Físicas       Apellido Materno       Seconaria         Apellidos       Apellido Materno       Seconaria         Nombres       Tipo y N° Doc.       Seleccionaria         Apellidos       Apellido Materno       Seconaria         Nombres       Tipo y N° Doc.       Seleccionaria         Operational Jurídicas / Nombre completo independientemente de la sigla utilizada       Seconaria         Domicilio       Seconaria       Seconaria       Seconaria         7       Observaciones       Seconaria       Seconaria         7       Observaciones       Seconaria       Seconaria         Solicitante CHRISTINE THEODOR       Seconaria       Seconaria       Seconaria         Solicitante CHRISTINE THEODOR       Seconaria       Seconaria       Seconaria                                                                                                    |                 |                      |
| 4         MATRICULA         Zona         Manzana           Nomenclatura Catastral         T <sup>1</sup> T <sup>2</sup> T <sup>2</sup> C         S         Unidad Funcional         P <sup>3</sup> 5         Personas Físicas         P <sup>4</sup> Apellido Materno         P <sup>4</sup> Apellidos         Apellido Materno         Image: Cona Prisicas         Apellido Materno         Image: Cona Prisicas           Apellidos         Apellido Materno         Image: Cona Prisicas         Tipo y N° Doc.         [Seleccionar]           Apellidos         Apellido Materno         Image: Cona Prisicas         Tipo y N° Doc.         [Seleccionar]           Apellidos         Apellido Materno         Image: Cona Prisicas         Tipo y N° Doc.         [Seleccionar]           Nombres         Tipo y N° Doc.         Image: Cona Prisicas         Image: Cona Prisicas         Image: Cona Prisicas           Nombres         Tipo y N° Doc.         Image: Cona Prisicas         Image: Cona Prisicas         Image: Cona Prisicas           Domicilio         Image: Cona Prisicas         Image: Cona Prisicas         Image: Cona Prisicas         Image: Cona Prisicas           7         Observaciones         Image: Cona Prisicas         Image: Cona Prisicas         Image: Cona Prisicas         Image: Cona Pristraw                                                                                                    | 1               |                      |
| Nomenclatura Catastral     It       C     S     Unidad Funcional     P       M     P     Unidad Complementaria     P <sup>4</sup> 5     Personas Frisicas     Apellido Materno     P       Nombres     Tipo y N° Doc.     [Seleccionar]       Nombres     Tipo y N° Doc.     [Seleccionar]       Apellidos     Apellido Materno     Ise control       Nombres     Tipo y N° Doc.     [Seleccionar]       Nombres     Tipo y N° Doc.     Ise control       Nombres     Tipo y N° Doc.     Ise control       0     Personas Jurídicas / Nombre completo independientemente de la sigla utilizada     Ise control       0     Inscrip. IGJ / RPC / otras.     T       7     Observaciones     Ise control       Solicitante CHRISTINE THEODOR     CUIT 20200001029       Inscription     Ise control                                                                                                    | Lote            | Finca                |
| C         S         Unidad Funcional         F*           M         P         Unidad Complementaria         F*           \$         Personas Físicas         Apellido Materno                                                                                                    | 1.              | 1.                   |
| 8       Personas Físicas         Apellidos       Apellido Materno         Nombres       Tipo y N" Doc.         Apellidos       Apellido Materno         Nombres       Tipo y N" Doc.         Nombres       Tipo y N" Doc.         0       Personas Jurídicas / Nombre completo independientemente de la sigla utilizada         0       Domicílio         Inscrip. IGJ / RPC / otras.                                                                                                    | F'              | F*                   |
| Apellidos       Apellido Materno         Nombres       Tipo y N° Doc.         Apellidos       Apellido Materno         Nombres       Tipo y N° Doc.         Nombres       Tipo y N° Doc.         8       Personas Jurídicas / Nombre completo independientemente de la sigla utilizada         0       Domicilio         Inscrip. IGJ / RPC / otras.                                                                                                    |                 |                      |
| Nombres       Tipo y N' Doc.       [[Seleccionar]         Apellidos       Apellidos       Apellido Materno         Nombres       Tipo y N' Doc.       6         Personas Jurídicas / Nombre completo independientemente de la sigla utilizada       6         Domicilio                                                                                                    |                 |                      |
| Apelidos     Apelido Matemo       Nombres     Tipo y N° Doc.       6     Personas Jurídicas / Nombre completo independientemente de la sigla utilizada       Domicilio                                                                                                    | <b>v</b> 1      |                      |
| Nombres Tipo y N° Doc.  8 Personas Jurídicas / Nombre completo independientemente de la sigla utilizada  Domicilio Inscrip. IGJ / RPC / otras.  7 Observaciones  Solicitante CHRISTINE THEODOR CUIT 20200001029 Inside additionide additione additioned additioned addit |                 |                      |
| Personas Jurídicas / Nombre completo independientemente de la sigla utilizada     Domicilio     Inscrip. IGJ / RPC / otras.     Observaciones     Observaciones     CUIT 20200001029     Inscrip. IGU / RPC / Otras.                                                                                                    |                 |                      |
| Domicilio Insorip. IGJ / RPC / otras. 7 Observaciones Solicitante CHRISTINE THEODOR CUIT 2020001029 Instance Odminiane event                                                                                                    |                 |                      |
| Domicilio Insorip. IGJ / RPC / otras. 7 Observaciones Solicitante CHRISTINE THEODOR CUIT 20200001029 Instance Observaciones                                                                                                    |                 |                      |
| Domicilio Inscrip. IGJ / RPC / otras. 7 Observaciones Solicitante CHRISTINE THEODOR CUIT 20200001029 Indice Solution access                                                                                                    |                 | 10                   |
| Inscrip. IGJ / RPC / otras. 7 Observaciones Solicitante CHRISTINE THEODOR CUIT 20200001029                                                                                                    |                 |                      |
| 7 Observaciones Solicitante CHRISTINE THEODOR CUIT 2020001029                                                                                                    | C.              | U.I.T                |
| Solicitante CHRISTINE THEODOR<br>CUIT 20200001029                                                                                                    |                 |                      |
| Solicitante CHRISTINE THEODOR<br>CUIT 20200001029                                                                                                    |                 | 11                   |
|                                                                                                    | Firma y Sello   |                      |
|                                                                                                    |                 |                      |
| Joginool@authi.lus.gov.ar                                                                                                    |                 |                      |
| (*) MARCAR CON CLARIDAD QUE TIPO DE INFORME SE SOLICITA Y UTILIZAR UN FORMUL/                                                                                                    | RIO POR CADA PE | EDIDO.               |

|                                                                                                    | SQUEUP                                                                                                    | ~                                                                                                    |                                                                                                    |                                                                                                    |                                                                                                    |                                                                                                    |
|----------------------------------------------------------------------------------------------------|----------------------------------------------------------------------------------------------------|----------------------------------------------------------------------------------------------------|----------------------------------------------------------------------------------------------------|----------------------------------------------------------------------------------------------------|----------------------------------------------------------------------------------------------------|----------------------------------------------------------------------------------------------------|
| Zo                                                                                                    | ona                                                                                                    | T°                                                                                                    | F*                                                                                                    | Año                                                                                                    | Circ. / Sec. / Manz. / Parcela                                                                                                    | Firma y sello                                                                                                    |
|                                                                                                    |                                                                                                    |                                                                                                    |                                                                                                    |                                                                                                    |                                                                                                    |                                                                                                    |
|                                                                                                    |                                                                                                    |                                                                                                    |                                                                                                    |                                                                                                    |                                                                                                    | Fecha                                                                                                    |
| Se                                                                                                    | informa                                                                                                    |                                                                                                    |                                                                                                    |                                                                                                    |                                                                                                    |                                                                                                    |
|                                                                                                    |                                                                                                    |                                                                                                    |                                                                                                    |                                                                                                    |                                                                                                    |                                                                                                    |
|                                                                                                    |                                                                                                    |                                                                                                    |                                                                                                    |                                                                                                    |                                                                                                    |                                                                                                    |
|                                                                                                    |                                                                                                    |                                                                                                    |                                                                                                    |                                                                                                    |                                                                                                    |                                                                                                    |
|                                                                                                    |                                                                                                    |                                                                                                    |                                                                                                    |                                                                                                    |                                                                                                    |                                                                                                    |
|                                                                                                    |                                                                                                    |                                                                                                    |                                                                                                    |                                                                                                    |                                                                                                    |                                                                                                    |
|                                                                                                    |                                                                                                    |                                                                                                    |                                                                                                    |                                                                                                    |                                                                                                    |                                                                                                    |
|                                                                                                    |                                                                                                    |                                                                                                    |                                                                                                    |                                                                                                    |                                                                                                    |                                                                                                    |
|                                                                                                    |                                                                                                    |                                                                                                    |                                                                                                    |                                                                                                    |                                                                                                    |                                                                                                    |
|                                                                                                    |                                                                                                    |                                                                                                    |                                                                                                    |                                                                                                    |                                                                                                    |                                                                                                    |
| 0                                                                                                    |                                                                                                    |                                                                                                    |                                                                                                    |                                                                                                    | -                                                                                                    | 1                                                                                                    |
| 0                                                                                                    |                                                                                                    |                                                                                                    |                                                                                                    |                                                                                                    | El presente desp                                                                                                    | pacho consta de tojas                                                                                                    |
| 0                                                                                                    |                                                                                                    | FECHA                                                                                                    |                                                                                                    |                                                                                                    | El presente desp                                                                                                    | FIRMA Y SELLO                                                                                                    |
| 0                                                                                                    |                                                                                                    | FECHA                                                                                                    |                                                                                                    |                                                                                                    | El presente desp                                                                                                    | FIRMA Y SELLO                                                                                                    |
| MARC                                                                                                    | AR CO                                                                                                    | FECHA                                                                                                    | JE TIPO DE INF                                                                                                    | ORME SE SOLI                                                                                                    | El presente desp                                                                                                    | FIRMA Y SELLO                                                                                                    |
| MARC<br>Se sold                                                                                                    | CAR COI                                                                                                    | FECHA<br>N CLARIDAD QU                                                                                                    | JE TIPO DE INF                                                                                                    | ORME SE SOLIO                                                                                                    | El presente desp<br>CITA Y UTILIZAR UN FORMULARIO POR<br>la presentación del informa. Consegura el nombre de la<br>la naciona ferra que consegura más de des timos                                                                                                    | CADA PEDIDO.                                                                                                    |
| MARC<br>Se solici<br>los dato<br>Se solici<br>indicard<br>inhibicio                                                                                                    | CAR COI<br>ta para coi<br>s de inscrip<br>ta para coi<br>ta para coi<br>ta para coi<br>ta para coi<br>ta para coi                                                                                                    | FECHA<br>N CLARIDAD QU<br>nocer la situación jurís<br>colón del dominio (Ru<br>nocifar en el Registro<br>toro 2 a se solicita infr                                                                                                    | JE TIPO DE INF<br>dica registral del Inmi<br>tro di y la ubicación<br>antecimiento de Anotaciones Pers<br>imme por Inhibiociones<br>Tescas consegnar ap                                                                                                    | ORME SE SOLIO<br>ueble al dia anterior a<br>fel innueble (Rutoro 3)<br>orales, por institución<br>a por Casiones é por a<br>eliso y nombre comple                                                                                                    | El presente desp<br>CITA Y UTILIZAR UN FORMULARIO POR<br>la presentación ad informa. Consignar el nombre de la<br>L En calo de torre que consignar más de das tituares<br>por par Cascano de torre que consignar más de das tituares<br>por par Cascano de son en se consignar la codo de reactor<br>mitas. En el cabo en sue no se consignar la codo de reactor<br>ten y Documento de Isiandes de reactores                                                                                                    | CADA PEDIDO.  portena fisica o jurídica (Rutoro 5 o 6), de dominio confrueir or Rutoro 7, al Utilizar un formulario por portona, n el formulario de portona, n el tormulario, se espedida por ar o residente, a se espedida por ar o residente, a se espedida por                                                                                                    |
| MARC<br>Se solici<br>los dato<br>Se solici<br>indicano<br>Pasapor<br>ponocier<br>social<br>Se solici                                                                                                    | CAR COI<br>ta para coi<br>ta para coi<br>ta para coi<br>ta para coi<br>ta Para e<br>a Para pe<br>ta para coi                                                                                                    | FECHA<br>N CLARIDAD QU<br>noder la stillastory ruin<br>resultar en el Registro<br>to 2 al se solicita int<br>nente. Para personas<br>stangeno no nesident<br>stangeno no nesident<br>stangeno no nesident                                                                                                    | JE TIPO DE INF<br>dice registral del Imm<br>e d'i tils bicación<br>de Andecinnes Pere<br>tilscas consignar ap<br>astra boy e Documento<br>gnar al nomero com<br>gnar al nomero com                                                                                                    | ORME SE SOLIA<br>uebia al dia anterior a<br>dal inmusolo (Rusoro 3)<br>por Castones è por<br>elido y nombre compé<br>al lantidas seguin la<br>plato can al que const<br>plato can al que const                                                                                                    | El presente desp<br>CITA Y UTILIZAR UN FORMULARIO POR<br>la presentación del informa. Consigner el nombre de la<br>j. En caba de tanér que consigner nas de dos titulites<br>retrat. En el caba de tanér que consigner la dos titulites<br>tentos en parte de la consigner la dos titulites<br>tentos en parte de la consigner la dos estatuites<br>tentos en que na se acordan de la dos estatuites<br>tentos en partecesarios en que na se consigner la dos estatuites<br>tentos en partecesarios en que na se acordan de la dos estatuites<br>tentos en partecesarios en que na se acordan de la dos estatuites<br>tentos en partecesarios en que na se acordan de la dos estatuites<br>tentos estatuites en tentos de la dos estatuites<br>en acordan de la dos estatuites de la dos estatuites<br>en actuitade en el nuises de la dos estatuites<br>dos estatuites estatuites de la dos estatuites<br>estatuites estatuites de la dos estatuites de la dos estatuites<br>entrates en el nuises de la dos estatuites de la dos estatuites<br>estatuites estatuites de la dos estatuites de la dos estatuites<br>estatuites estatuites de la dos estatuites de la dos estatuites<br>estatuites estatuites de la dos estatuites de la dos estatuites<br>estatuites estatuites de la dos estatuites de la dos estatuites<br>estatuites estatuites de la dos estatuites de la dos estatuites de la dos estatuites<br>estatuites estatuites de la dos estatuites de la dos estatuites<br>estatuites estatuites de la dos estatuites de la dos | CADA PEDIDO.     CADA PEDIDO.     CADA PEDIDO.     Construito continuar en Rutor 5 o 6),     de dominio continuar en Rutor 7,     de dominio continuar en Rutor 7,     de dominio continuar en Rutor 7,     de dominio continuar en Rutor 7,     de dominio continuar en diferenciad o     dominio continuar en diferenciad o     dominio contenecona, y dominio     dominio contenecona, y dominio     dominio contenecona, y dominio     dominio contenecona, y dominio                                                                                                    |
| MARC<br>Se solici<br>los datos<br>reliciones<br>possapar<br>social<br>Se solici<br>persona<br>son al qi<br>Se solici                                                                                                    | CAR COI<br>ta para cor<br>s de inscrip<br>ta para cor<br>nes únican<br>ta, Para por<br>ta para cor<br>a físicas, o<br>la conte e<br>ta para cor<br>a físicas, o                                                                                                    | FECHA<br>N CLARIDAD QU<br>nocer la situación jurí<br>corio nel diomino (Ma<br>resultar on el Registro<br>travitar o nel Registro<br>travitar o nel registro<br>no estrolas jurísticas cons<br>nocer los innuestes nel<br>no los repactivos negos<br>no los repactivos negos<br>no los repactivos nego                                                         | JE TIPO DE INF<br>dra registral del Intro<br>tror 4) y la ubicación<br>de Andrácones Pers<br>Time por Inhibiciones<br>Personas de Intro-<br>ticias consignar a<br>la nomerora, apolidad<br>latros, anombre a<br>positrados a nombre<br>nombre apolidad<br>latros.                                                                                                    | ORME SE SOLI/<br>webie at die antenne a<br>dei innuade (Rivers)<br>nades, par Intibilizion<br>i, por Castiones & par<br>die de intibilizion<br>de de die prostore fische<br>de une persone fische<br>up Decumento de ker<br>Consignare, un caranet                                                                                                    | El presente desp<br>CITA Y UTILIZAR UN FORMULARIO POR<br>la prosentación del informa, Consignar el nombre de la<br>, En caso de sone que consigner más de las titueses<br>en el caso en que no se consigner más de las titueses<br>en el caso en que no se consigner la de las titueses<br>en os respectores de Acciondes En caso de ser estrar-<br>la no se respectores registras, numero de intercipidor ra<br>en los respectores registras, numero de intercipidor<br>el a los casos en que en tues consigner, en Rubo 6,<br>e la ubicación del inmueble y en caso de consegnera, en<br>el autoridado del inmueble y en caso de consegnera, en                                                                                                    | CADA PEDIDO.     CADA PEDIDO.     CADA PEDIDO.     Constra de universitativa (Publica)     Constrainte contentinate contentinate contente contentinate contentinate conte |
| MARC<br>Se solici<br>los datos<br>Se solici<br>institucio<br>Pasapor<br>portocier<br>social.<br>Se solici<br>Se solici<br>Se solici<br>Se solici<br>Se solici<br>Se solici                                                                                                    | CAR COI<br>ta para cor<br>s de inación<br>ta para cor<br>o en el Rui<br>nes Unican<br>ta. Para pe<br>ta para cor<br>ta para cor<br>ta para cor<br>ta para cor<br>ta para cor                                                                                                    | FECHA<br>N CLARIDAD QU<br>nocer la stuasción juris<br>socion del dominio (Hu<br>natura en el Registro<br>metta: Para partenese<br>indicar los immutables en<br>nocer los immutables en<br>nocer los inmutables en<br>nocer los inmutables en<br>tenera tanto el dado do<br>tenera la focuencia de<br>tenera la routado al dado do<br>tenera la routado al dado do<br>tenera la routado al dado do<br>tenera la routado al dado do<br>tenera la routado al dado do<br>tenera la routado al dado do<br>tenera la routado al dado do<br>tenera la routado al dado do<br>tenera la routado al dado do<br>tenera la routado al dado do<br>tenera la routado al dado do<br>tenera la routado al dado do<br>tenera la routado do<br>tenera la routado do<br>tenera la                                             | JE TIPO DE INF<br>Sica registral del Inte<br>ne 4) y la ubicación<br>de Andraciones Pers<br>mere por Influences<br>de Andraciones Person<br>la contra como<br>agastrados a nombre<br>agastrados a nombre<br>solicitados de inform<br>as informes 4 y 1 an<br>assistatados de inform<br>as influences 4 y 1 an                                                                                                    | ORME SE SOLIA<br>usbia al día antenor a<br>sala inmusie (Rouro a<br>casas, por l'inhibicion<br>o casas, por l'inhibicion<br>o casas, por l'inhibicion<br>de lanta des seguir la<br>pleto can el que const<br>de una persona física<br>de una persona física<br>de una persona física<br>de una persona física<br>de una persona física<br>de una persona física<br>de una persona física<br>de la casa de la casa<br>pleto.                                                                                                    | El presente desp<br>CITA Y UTILIZAR UN FORMULARIO POR<br>la prosentación del informa. Consignar el nombre de la<br>j. En cata de torre que consigner más de dos fituares<br>la en de torre que consigner más de dos fituares<br>tendas. En el cabo en sue consignar en la totas totas<br>redas. En el cabo en sue no se consignar en la totas totas<br>tendas en el cabo en sue no se consignar en la totas totas<br>tendas en el cabo en sue consignar en la totas totas<br>e en los inspecciosas junizas. consignar, en latos to<br>e, la ubicación del imueble y en cabo de conserves, pios<br>se no los inteses do del imueble y el Bular de dominis.                                                                                                    | CADA PEDIDO.     CADA PEDIDO.     CADA PEDIDO.     CADA PEDIDO.     CADA PEDIDO.     CADA SECURATIVA SECURATIVA SECU |
| MARC<br>Se solici<br>los datos<br>social<br>noticano<br>personal<br>personal<br>persona | CAR COI<br>ta para con<br>s de interipita<br>ta para contes unican<br>nes únican<br>te. Para per<br>ta para con<br>a físicas, o<br>ue conste ta para coi<br>ta para coi<br>ta para coi<br>ta para coi<br>ta para coi<br>ta para coi                                                                                                    | FECHA<br>N CLARIDAD QL<br>noder la situación qui do<br>noder la situación qui do<br>noder las distanción qui do<br>noder las investigant<br>resolution de la distanción<br>resolution de la distanción<br>noder las investigantes<br>noder las investigantes<br>noder anos investigantes<br>noder anos inves                                                               | DE TIPO DE INF<br>Disa regolari dei Ima<br>dei Alexandria<br>de Andaciones Pere<br>por Intibuciones<br>fisicas consignar ap<br>astra de Constructura<br>giara de Anottes com<br>giara de Anottes com<br>giara de Anottes com<br>giara de Anottes com<br>giara de Anottes com<br>giara de Anottes com<br>giara de Anottes com<br>giara de Anottes com<br>giara de Anottes com<br>giara de Anottes com<br>composito de Anottes<br>de Internet de Anottes<br>de Internet de Internet<br>de Internet de Anottes<br>de Internet de Internet<br>de Internet de Internet de Internet<br>de Internet de Internet de Internet<br>de Internet de Internet de Internet de Internet de Internet de Internet de Internet de Internet de Internet de Internet de Intern                                                       | ORME SE SOLIU<br>ubbie aj dia antenor a<br>dal intrusto (Ruco)<br>e dia dia dia dia<br>participati di anteno<br>elido y nombre comp<br>elido y nombre comp<br>elido y monte di den<br>Consignaz, cincament<br>orma anten 7 neutorio<br>sona anten 7 neutorio<br>pato.                                                                                                    | El presente desp<br>CITA Y UTILIZAR UN FORMULARIO POR<br>la presentación del informa. Consigner el nombre de la<br>l. En casa de tarter que consigner el ados titulitados<br>l. En casa de tarter que consigner más de dos titulitados<br>terrestratos de tarter que consigner el ados titulitados<br>el consigner el consigner el consigner el ados titulitados<br>el consigner el consigner el consigner, en tabas las c<br>estos y Documento de lotentidad. En caso de ser estrarjo<br>terrestratos en cuentos esta parter el intercipión el<br>estos y Documento de lotentidad. En caso de ser estrarjo<br>esta el consigner, en Rubero 6.<br>esta de consigner, en Rubero 6.<br>esta de consigner el consigner, en Rubero 6.<br>esta de consigner el consigner de dominio<br>panos la usidación de innuedos y al fabiler de dominio                                                                                                    | CADA PEDIDO.     Serior a de activitada de la constance de la constance d |
| MARC<br>Se solici<br>los dato<br>Se solici<br>indicano<br>portocler<br>social.<br>Se solici<br>Se solici<br>Se solici<br>Se solici<br>Se solici<br>Se solici<br>Se solici<br>Se solici                                                                                                    | CAR COI<br>ta para con<br>s de injeciç<br>ta para con<br>te para con<br>te para con<br>ta para con<br>ta para c                                                                                                    | FECHA<br>N CLARIDAD QL<br>nocer la stubación julí<br>natura nel Registro<br>2 si se acida un<br>natura nel Registro<br>nocer las immuzites cons<br>nocer las immuzites cons<br>nocer las immuzites de<br>nocer las immuzites de<br>lamer el resultado del<br>barrel resultado del<br>badad Horgontal, instra                                                                                                    | JE TIPO DE INF<br>Stat registral del Inve<br>testa registral del Inve<br>Miscas censignar ap<br>la tibo de Andraconas Pera<br>Miscas censignar<br>al Antre de Documento<br>inscripción dominal<br>actività de Company<br>pastrados a nombre<br>asistratos a nombre<br>inscripción dominal<br>macingolo de Company<br>asistratos a nombre<br>inscripción dominal<br>asistratos a nombre<br>inscripción dominal<br>asistratos a nombre<br>inscripción dominal<br>macingolo de Company<br>asistratos a nombre<br>inscripción dominal<br>asistratos a nombre<br>inscripción dominal<br>asistratos a nombre<br>inscripción dom | ORME SE SOLIO<br>debia al dia antenor a<br>tell'imate (Ruoro a<br>tell'imate (Ruoro a<br>del castante è por<br>del tellante a casta<br>del tellante a casta<br>del tella | El presente desp<br>CITA Y UTILIZAR UN FORMULARIO POR<br>a prosentación del informe. Consignar el nombre de la<br>1. En caso de torre que consignar más de das tituares<br>in el caso de torre que consignar más de das tituares<br>el y aor Cascuna de Accines de Consignar en la terrenta<br>ter y a la fue de la consignar en la terrenta<br>el y a conserva de Accines de Consignar en la terrenta<br>el y a conserva en altre en la consignar en la terrenta<br>el y a conserva en la consignar en la terrenta<br>el utilitado en el indice de Tituáres de Consignar, en la terrenta<br>la utilitada en el indice de la indicada de consistente, p<br>la de la utilitada de la indicada de la consistente, p<br>la de la utilitada de la indicada de la indicada de deminió<br>El utilitado de la indicada de la indicada de deminió<br>Código Imagen                                                                                                    | CONSTA DE LINO     CONSTA DE LINO     FIRMA Y SELLO      FIRMA Y SELLO      CADA PEDIDO.      porsona fisica o jurídica (Rubro 5 o 6),     de dominio continuar oproprona,     re d'ormitario pro persona,     re d'ormitario pro persona,     re d'ormitario de latenticad o     actos de latenticad o     catos de latenticad o     catos de latenticad o                                                                                                    |
| MARCC<br>Se solicios<br>dabases<br>social<br>pensore<br>Se solici<br>Se solici<br>Se solici<br>Se solici<br>Se solici<br>Se solici                                                                                                    | CAR COI<br>tas para cor<br>s de interior<br>tas para con<br>nes únicas.<br>- Para para<br>para con<br>s falcas, o<br>us paras<br>a para con<br>s falcas, o<br>us paras<br>a para con<br>s falcas, o<br>us paras<br>a para con<br>s falcas, o<br>us paras<br>a para con<br>s falcas, o<br>s paras<br>a para con<br>s falcas, o<br>s paras<br>a para con<br>s falcas, o<br>s paras<br>a para con<br>s falcas, o<br>s paras<br>a para con<br>s falcas, o<br>s paras<br>a para con<br>s falcas, o<br>s paras<br>a para con<br>s falcas, o<br>s para<br>s para con<br>s falcas, o<br>s para<br>s para | FECHA<br>N CLARIDAD QU<br>nocer la stituación jurí<br>nocer la stituación y la filo<br>nocer la stituación y la filo<br>trattar en el regulario<br>nocer la stituación y la filo<br>nocer la filo de la del<br>nocer la filo el delo de<br>tener el regulation del<br>bade Morgontal, intera                                                                                                    | JE TIPO DE INF<br>Sica registral del Inte<br>no 4) y la ubicación<br>de Andrachona Perr<br>Nicas consignar ap<br>seriados a nontres<br>general nontres com<br>assistantes a publicas<br>intervipidad dentinan<br>sociatudes de inform<br>sociatudes de inform<br>sociatudes de inform<br>sociatudes de inform<br>sociatudes de inform<br>sociatudes de inform<br>sociatudes de inform                                                                                                    | ORME SE SOLIA<br>utilità di dia antaniori a<br>tali innuale (Rouro à<br>casalas, por l'indicione<br>andi catalanta è por<br>casalas, por l'indicione<br>anti anti anti anti anti<br>pieto can di que consti<br>de una persona física<br>de una persona física<br>de una persona física<br>de una persona física<br>de una persona física<br>de una persona física<br>de una persona física<br>de una persona física<br>toma conjunte, const<br>piao.                                                                                                    | El presente des<br>CITA Y UTILIZAR UN FORMULARIO POR<br>la presentación del informa. Consignar el nombre de la<br>j. En caso de torre que consigner más de dos fituares<br>la presentación del informa. Consignar el nombre de la<br>la de la dicado en que no se consigner en la tados to a<br>terebas. En el caso en que consigner en la tados to a<br>terebas. En el caso en que no se consigner en la tados to<br>la dicada pres personas juniciosa. Consigner, en la tados to<br>a en los intercosts juniciosa. Consigner, en lados 6.<br>e, la subcectión del innuable y el caso de conserver, po<br>se en los interes de deconsider Ruitor 4.<br>gnando la uticación del innuable y el Bular de dominic<br>Códigoo Imagen                                                                                                    | CADA PEDIDO.     CADA PEDIDO.     CADA PEDIDO.     CADA PEDIDO.     CADA SECURICA (Rubro 5 6 6),     de dominado en filuero 7,     de dominado en filuero 7,     de dominado en filuero 7,     de dominado en entre dominado en el tempora de las del dominados en el tempora de las del dominados en el tempora delido matemos, el tel dominados ocial e hombres completo seo yos Unidad Functional (Rubros 3 y 4),     Tratándoses de intruebles atectados di                                                                                                    |
| MARCO<br>Se solici<br>iso dator<br>Se solici<br>Se solici<br>Se solici<br>Se solici<br>Se solici<br>Se solici<br>Se solici                                                                                                    | CAR COU<br>ta para con<br>s de interier<br>ta para con<br>ness cinican<br>ta, Para ao<br>ta para con<br>ta para con<br>ta para con<br>ta para con<br>ta para con<br>ta para con<br>ta para con<br>ta para con                                                                                                    | FECHA<br>N CLARIDAD QU<br>noco la situación quí<br>noco la situación quí<br>noco la situación quí<br>noco la situación quí<br>noco la situación quí<br>secolar a la frequencia<br>secolar la frequencia<br>nocar sola invasible n<br>nocar sola invasible n<br>n<br>n<br>n<br>n<br>n<br>n<br>n<br>n<br>n<br>n<br>n<br>n<br>n                                                                                                    | PE TIPO DE INF<br>dica registrati del inministe di la ubicación i<br>tras di y la ubicación i<br>meno per inhibiciones<br>físicas consignir a lo nombre<br>commens, apelidade<br>associationa de inform<br>remenens, apelidade<br>associationa de inform<br>re unidad funcional y                                                                                                    | ORME SE SOLIO<br>while a dia anterior a<br>fall inmusto (Ruco a<br>tali inmusto (Ruco a<br>tali inmusto (Ruco a<br>tali inmusto (Ruco a<br>tali anterio anterio a<br>tali anterio anterio anterio<br>teledo ante persona fisica<br>y Documento de Iden<br>Consignar, un camenta<br>de una persona fisica<br>y Documento de Iden<br>Consignar, un camenta<br>se interior 1 requeito<br>torma compania, comis<br>anterior<br>O O B A<br>Solicitar                                                                                                    | El presente desp<br>CITA Y UTILIZAR UN FORMULARIO POR<br>la prosentación del informa. Consignar el nombre de la<br>j. En cata de terter que consigner mada de dos fallates<br>jun por Casones da Accolos y Usancha Henedital<br>ator y bair País de nocionar de la consignar, en la dos tertales<br>tertes a consegnar en la consegnar, en Rubro de<br>a en los insepectoses registes, número de inscripción en<br>de la Para personas junistras, consegnar, en Rubro de,<br>a la abicación del immueble y en caso de consertes, p<br>is en los alimes de das de la consegnar, en Rubro de,<br>panado la utivación del immueble y en caso de consertes, p<br>is en los alimes de das de la consegnar, en Rubro de<br>panado la utivación del immueble y en sela de consertes, p<br>código Imagen                                                                                                    | CADA PEDIDO.     CADA PEDIDO.     CADA PEDIDO.     Contrato o jurídica (Rubro 5 o 6),     de domina continuar de Rubro 7.     de domina continuar de Rubro 7.     de domina continuar de Rubro 7.     de domina continuar de los formas     en residente. Documento de Identicad de     documento de Identicad de     documento de     documento de Identicad de     documento de     documento de     docum |
| MARCC<br>Se solicitor<br>Se solicitor<br>Se solicitor<br>Se solicitor<br>Se solicitor<br>Se solicitor<br>Se solicitor<br>Se solicitor<br>Se solicitor<br>Se solicitor                                                                                                    | CAR COI<br>ta para co<br>s de inscritta<br>ta para co<br>s de a il Regardo<br>de a al Regardo<br>ta para co<br>so conste<br>ta para co<br>so conste<br>ta para co<br>so                                                                                                    | FECHA<br>N CLARIDAD QU<br>notaria is situation juit<br>natura is situation juit<br>natura on el Registo<br>to 2 si se acidad min<br>terrana juindeas conte<br>indeas contectos in<br>notar las interpactivos reg<br>nocar las invastes en<br>nocar las invastes en<br>nocar las invastes en<br>nocar las invastes en<br>situation de la forcancia de<br>situation de la situation de<br>situation de la situation de<br>situation de<br>situation de<br>si | DE TIPO DE INF<br>Sita registrat del Inno<br>e Andreacones Pere<br>traca de la la consignar ap-<br>strata de la consignar ap-<br>sentatuas de la constanta<br>sentatuas de la constanta<br>e constanta de la constanta<br>e constanta de la constanta de la constanta<br>e constanta de la constanta de la constanta<br>e constanta de la constanta de la constanta<br>e constanta de la constanta de la                                                                                                    | ORME SE SOLIU<br>debi a primera segura segura                                                                                                    | El presente des<br>CITA Y UTILIZAR UN FORMULARIO POR<br>la presentación del informa. Consigner el nombre de la<br>la mais de tester que consigner inde de des titulites<br>el mais de tester que consigner inde de des titulites<br>testes y Doumento de Iomática. En caso de ser estrar<br>testes y Doumento de Iomática. En caso de ser estrar<br>testes y Doumento de Iomática. En caso de ser estrar<br>testes y Doumento de Iomática. Consigner, en Rubo e.<br>la dicisión de la rubo e de Tuliar de dominió<br>ded a la dicisión de la información y en caso de consensar.<br>La dicisión de Iomación y en caso de consensar.<br>La dicisión de Iomación y en caso de consensar.<br>Código Imagen<br>Cancelar                                                                                                    | pacino consta de                                                                                                    |
| MARCO<br>Sea addiction<br>Sea addiction<br>Pasapan<br>Pasapan<br>Sea addiction<br>Sea addiction<br>Sea addi                                                                                                    | CAR COU<br>ta para co<br>a de inscio<br>nes citatores<br>nes citatores<br>nes citatores<br>en para co<br>ta para co<br>ta p                                                                                                    | FECHA<br>N CLARIDAD QU<br>nocer la stiluación jurí<br>nocer la stiluación jurí<br>nocer la stiluación y la regulario<br>mente. Para partones<br>nocer la force de la stiluación de la<br>nocer la force de la stiluación de la<br>nocer la forcenera de<br>tenerer el resultado de la<br>sada Horgontal, intera                                                                                                    | JE TIPO DE INF<br>Sica registral del Imm<br>no 4) y la ubicación<br>de Andrácolona Perr<br>Miscas consignar ap<br>seria de la contrar esta<br>garar de inomere com<br>againados a nombre<br>againados a nombre<br>againados a nombre<br>againados a nombre<br>againados a nombre<br>againados a nombre<br>againados a nombre<br>againados a nombre<br>againados a nombre<br>againados a nombre<br>againados a nombre<br>againados a nombre<br>againados a nombre<br>solicitudos de inform<br>os informas 4 y 1 ao<br>y unidad funcionar y<br>U                                                                                                    | ORME SE SOLIA<br>usbia ar dia antanor a<br>dal innuator Rooro a<br>dal innuator Rooro a<br>dal innuator Rooro a<br>de una persona fisica<br>de una persona fisica<br>de una pe         | El presente des<br>CITA Y UTILIZAR UN FORMULARIO POR<br>la prosentación del informa. Consignar el nombre de la<br>j. En cata de torre que consigner más de dos filuares<br>is y por Castones de Accinos y Usencho Hernottan<br>indea. En al cato en sue no su consignar, en la terror<br>terror de la cata de torre de la consignar en la des<br>por portanes de Accinos de la consignar, en la des<br>por portanes y Denendos Hernottan<br>redat. Pero parconsiguintera, consegnar, en la des neutros<br>o jurística en el indre os il muiares de Dominis. Utilizar<br>se no su consegnar, en la desense, por<br>se no su consegnar, en la desense, por<br>se no su consegnar, en la desense, por<br>se no su consegnar, en la desense, por<br>se no su consegnar, en la desense de dominis.<br>Código Imagen<br>Cancelar                                                                                                    | CADA PEDIDO.     CADA PEDIDO.     CADA PEDIDO.     CADA PEDIDO.     CADA PEDIDO.     CADA SECURICA SUBJECTIVA DE LA CONSTRUISTO DE LA CONSTRUISTO DE LA |

Si la solicitud fue ingresada correctamente, se visualizará la siguiente pantalla:

| Se realizó el pedido de la solicitud. Gracias!                            |  |
|---------------------------------------------------------------------------|--|
| Valor abonado en Pesos                                                    |  |
| 410                                                                       |  |
| Se ha enviado un mail a su casilla de correo con el número de entrada.    |  |
| Ud. podrá descargar la solicitud a partir del día 25/06/2020 10:00:00 a.m |  |
| Volver                                                                    |  |
|                                                                           |  |

Además, recibirá un correo electrónico con los datos de su trámite: *fecha de ingreso, código de entrada* y *código de seguridad*.

# Por favor, conserve este correo para poder ingresar estos datos cuando reciba la confirmación de finalización del trámite.

| forme 3 Web Dates del Trémite                                                                                                    |                                                    |                                                                 |                                                              |                                                  |                                         |                                        |                                          |                                                      |                       |
|----------------------------------------------------------------------------------------------------|----------------------------------------------------|-----------------------------------------------------------------|--------------------------------------------------------------|--------------------------------------------------|-----------------------------------------|----------------------------------------|------------------------------------------|------------------------------------------------------|-----------------------|
| Pagistra de la Praniedad Inmueble concenendar@da                                                                                                    |                                                    |                                                                 |                                                              |                                                  |                                         |                                        |                                          |                                                      |                       |
| registro de la Propiedad inmueble ~noresponder@din                                                                                                    | irpi.jus.gov                                       | v.ar-                                                           |                                                              |                                                  |                                         |                                        |                                          |                                                      |                       |
| 78:                                                                                                    |                                                    |                                                                 |                                                              |                                                  |                                         |                                        |                                          |                                                      |                       |
|                                                                                                    |                                                    |                                                                 |                                                              |                                                  |                                         |                                        |                                          |                                                      |                       |
| su solicitud de informe Nº Informe 3 de fecha 23/06/2                                                                                                    | 2020 12:4                                          | 6, le fue asig                                                  | nado el có                                                   | digo de E                                        | ntrada:                                 | E0015                                  | 194412                                   | 020, y el                                            | código de             |
| eguridad zA033EV+ Asimismo, en el siguiente cuadro                                                                                                    | se detall                                          | an los plazos                                                   | s máximos                                                    | para la e                                        | ntrega                                  | de la p                                | ublicida                                 | ad registra                                          | al, su                |
| omputo debe realizarse sin contar el dia de present                                                                                                    | acion:                                             |                                                                 |                                                              |                                                  |                                         |                                        |                                          |                                                      |                       |
| Publicidad:plazos máximos                                                                                                    | Común                                              | Urgente                                                         |                                                              |                                                  |                                         |                                        |                                          |                                                      |                       |
| informes 1 y 2, Certificados de dominio e inhibiciones                                                                                                    | 6                                                  | 3                                                               |                                                              |                                                  |                                         |                                        |                                          |                                                      |                       |
| informes 3, 5                                                                                                    | 2                                                  | 1                                                               |                                                              |                                                  |                                         |                                        |                                          |                                                      |                       |
|                                                                                                    |                                                    |                                                                 |                                                              |                                                  |                                         |                                        |                                          |                                                      |                       |
| Recuerde que a partir del <u>1° de noviembre de 2019</u> los<br>le dominio y N°5 de frecuencia de informes sólo podrá                                                                                                    | informes<br>hacerse                                | N°2 de inhib<br>vía web y no                                    | oiciones y ar<br>o se admitira                               | notacione<br>à su ingre                          | s perso<br>so en f                      | onales,<br>orma p                      | N°3 de<br>presenc                        | indice de<br>ial (DTR 4                              | titulares<br>//2019). |
| Recuerde que a partir del <u>1° de noviembre de 2019</u> los<br>le dominio y N°5 de frecuencia de informes sólo podrá<br><sup>2</sup> or último y debido al proceso de digitalización y migra<br><sub>2</sub> s Sres. Usuarios que anticipen al máximo los ingreso | a informes<br>à hacerse<br>ación de d<br>s de docu | N°2 de inhib<br>vía web y no<br>latos hacia ur<br>umentos e inf | oiciones y ar<br>se admitira<br>n único Siste<br>ormes a fin | notacione<br>à su ingre<br>ema de R<br>de evitar | s perso<br>so en f<br>egistra<br>compli | onales,<br>orma p<br>ción y<br>icacion | N°3 de<br>presenc<br>Publició<br>es en s | indice de<br>ial (DTR 4<br>lad, solicit<br>u entrega | amos a                |
| Recuerde que a partir del <u>1° de noviembre de 2019</u> los<br>le dominio y N°5 de frecuencia de informes sólo podrá<br>Por último y debido al proceso de digitalización y migra<br>os Sres. Usuarios que anticipen al máximo los ingreso<br>Saludos cordiales    | informes<br>à hacerse<br>ación de d<br>s de docu   | N°2 de inhib<br>vía web y no<br>atos hacia ur<br>imentos e inf  | oiciones y ar<br>se admitira<br>n único Siste<br>ormes a fin | notacione<br>à su ingre<br>ema de R<br>de evitar | s perso<br>so en f<br>egistra<br>compli | onales,<br>orma p<br>ción y<br>icacion | N°3 de<br>presenc<br>Publicio<br>es en s | indice de<br>ial (DTR 4<br>lad, solicit<br>u entrega | amos a                |

### **Mis Informes**

En la sección **Mis Informes** visualizará *todos los Informes* requeridos con su cuenta de email, los mismos pueden haber sido solicitados con diferentes números de CUIT/CUIL.

Desde Mis informes también podrá *Solicitar el informe una vez abonado el VEP*. Para ello, identifique el informe y haga clic en la acción **Solicitar Informe.** 

| IIS Inform    | es (Jlogiu)<br>or pago Vep | oc@dnrpi.ju | s.gov.ar) |             |             |           |            |
|---------------|----------------------------|-------------|-----------|-------------|-------------|-----------|------------|
| Fecha         | Informe                    | Urgencia    | Monto     | Cuit        | VEP         | Acción    | Referencia |
| 15/07/2020 10 | 1                          | Común       | 410       |             | Generar Vep |           |            |
| 25/06/2020 0€ | 3                          | Común       | 410       | 20200001029 | 54658519    | Solicitar | RPI        |
| 25/06/2020 0€ | 3                          | Común       | 410       | 20200001029 | 54658541    | Solicitar | RPI        |
| 25/06/2020 07 | 5                          | Común       | 410       | 20200001029 | 54658542    | Solicitar |            |
| 25/06/2020 07 | 5                          | Común       | 410       | 20200001029 | 54658543    | Solicitar |            |
| 25/07/2020 0! | 5                          | Común       | 410       | 20200001029 | 54661173    | Solicitar |            |
| 25/07/2020 05 | 3                          | Común       | 410       | 20200001029 | 54661174    | Solicitar |            |

Luego, procederá a completar el formulario y continuará el trámite según lo indicado en el paso anterior.

### 6. DESCARGA DEL INFORME

Una vez transcurrido el plazo de la solitud de Informe seleccionado, usted recibirá un nuevo mail similar al siguiente:

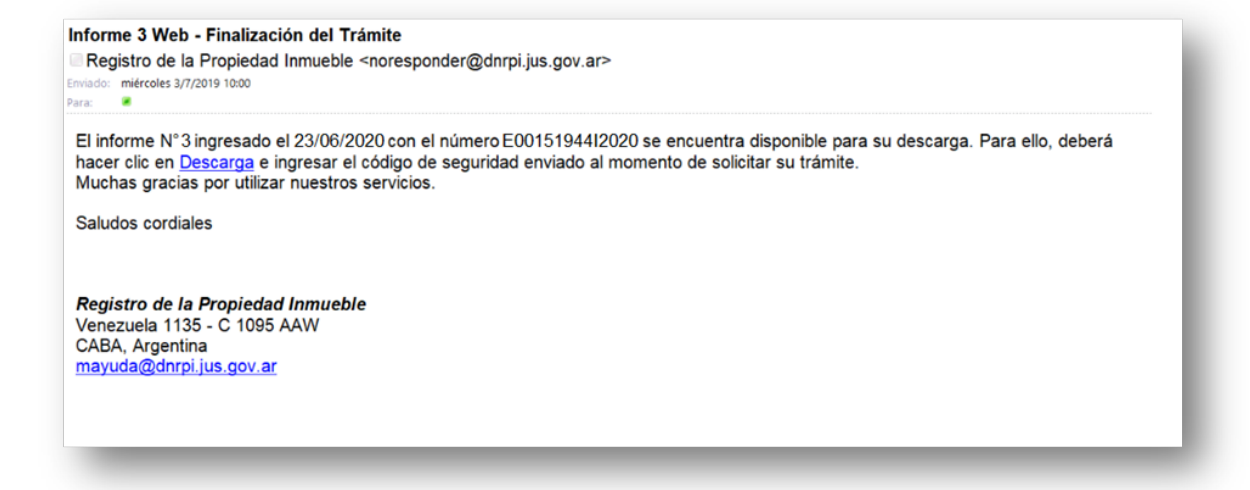

Para obtener el informe, haga clic en el link Descarga que figura en el mail.

Aparecerá la siguiente pantalla, complete el **Código de Entrada**, el **Código de Seguridad** (recibido oportunamente), copie el Código Imagen y por último haga clic en **Obtener Trámite**.

Se descargará el resultado del informe automáticamente.

| <b>RPI ()</b>                                                          | <b>RPI WEB</b>             | Ministerio de Justicia y Derechos Humanos<br>Presidencia de la Nación                                                                                 |
|------------------------------------------------------------------------|----------------------------|----------------------------------------------------------------------------------------------------|
|                                                                        |                            | Inicio Verificar Trámite Iniciar sesiór                                                                                                    |
| Verificar Veracida                                                     | ad y Validez de un Trámite |                                                                                                    |
| Código de Entrada                                                      | E00151944I2020             | <b>Ayuda:</b> Coloque el Código de Entrada que se<br>encuentra en el margen superior derecho del<br>formulario de la solicitud.<br>Ej. E00112233i2014 |
| Código de Seguridad                                                    | zA033EV+                   | <b>Ayuda:</b> Coloque el Código de Seguridad que se<br>encuentra en el margen superior derecho del<br>formulario de la solicitud.<br>Ej. aSju5YUd     |
| <sub>L</sub> т. Q. <u>м</u> . <i>Е.<sup>. д.</sup> Сódigo</i><br>4томе | Imagen<br>A                |                                                                                                    |
| tener Trámite Volver                                                   |                            |                                                                                                    |

14

# También podrá descargar el Informe desde la página del RPI

Haga clic en el botón **Verificación de Trámites Web** y proceda según lo indicado en el párrafo anterior.

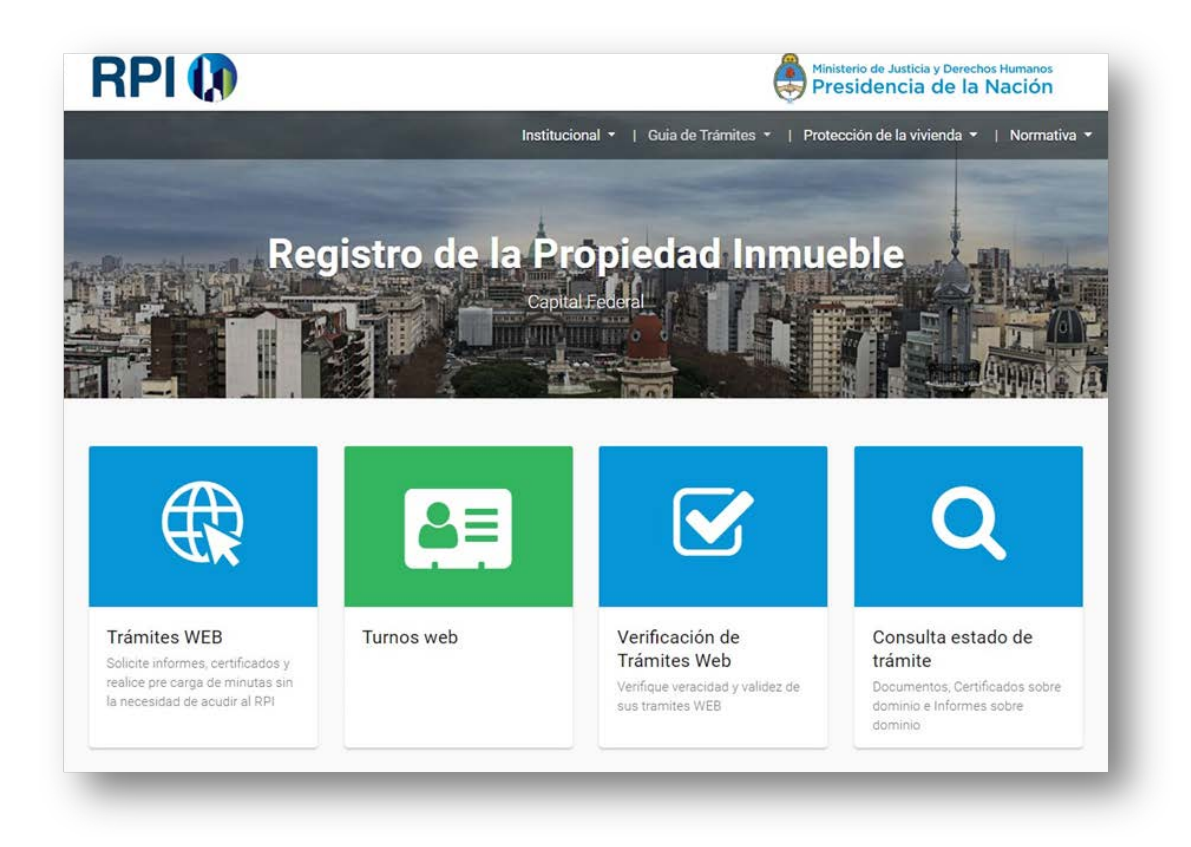

**NOTA:** El RPI expedirá el Informe con firma digital y en formato PDF.

Todos los Informes Web poseen un código de seguridad que permite, tanto al banco como a cualquier particular, verificar su expedición desde la página Web del RPI.